## Outlook 2016 アカウント追加設定(多要素認証を利用している場合)

1. Outlook 2016 を起動し、初回起動の場合は以下の画面が表示されますので「次へ」をクリック します。「電子メールアカウントの追加」画面で「はい」を選択し「次へ」をクリックします。

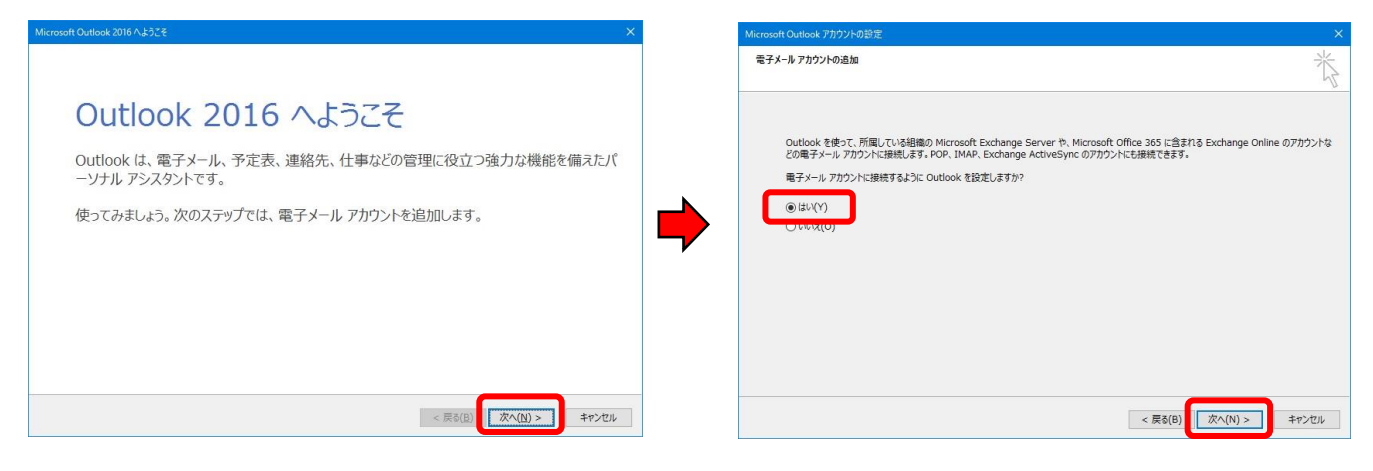

2. 既に利用していてアカウントを追加する場合は、「ファイル」から「情報」を選択し「アカウントの追加」をクリックします。

| ¢            | 受信トレイ - a160000@matsu.shimane-u.ac.jp - Outlook ? – | × |
|--------------|-----------------------------------------------------|---|
| 情報           | アカウント情報                                             |   |
| 開く/エクスポート    | a160000@matsu.shimane-u.ac.jp                       |   |
| 名前を付けて保存     | <ul> <li>IMAP/SMTP</li> <li>アカウントの追加</li> </ul>     |   |
| 添付ファイルの保存    | アカウントの設定                                            |   |
| 印刷           | このアカウントの設定を変更、または追加の接続を設定します。<br>アカウント<br>設定 ~      |   |
| Office アカウント |                                                     |   |
| オプション        | アリンパン・アンパン・アンペン・アンパン・アンパン・アンパン・アンパン・アンパン・ア          |   |
| 終了           |                                                     |   |
|              |                                                     |   |
|              |                                                     |   |

3. 「自動アカウント セットアップ」画面で「自分で電子メールやその他のサービスを使うための 設定をする(手動設定)」を選択し、「次へ」をクリックします。

| 電子メール アカウント(A)                         |                      |               |              |  |
|----------------------------------------|----------------------|---------------|--------------|--|
| 名前(Y):                                 | 191. THE Manual o    |               |              |  |
| 电子メール アドレス(E):                         | (例: eili的contoso.com |               |              |  |
| /(27-F(P):                             |                      |               |              |  |
| ////////////////////////////////////// | インターネット サービス プロ,     | バイダーから提供されたパス | ワードを入力して状さい。 |  |

4. 「サービスの選択」画面で「POP または IMAP」を選択し、「次へ」をクリックします。

| アカウントの追加                                                                                                    | ×     |
|----------------------------------------------------------------------------------------------------|-------|
| サービスの選択                                                                                                    | ×     |
| <ul> <li>Outlook.com または Exchange ActiveSync と互換性のあるサービス(A)</li> <li>Outlook.com などのサービスに接続し、電子メール、予定表、連絡先、タスクにアクセスします</li> <li>POP または IMAP(P)</li> <li>POP または IMAP 電子メール アカウントに接続します</li> </ul> |       |
|                                                                                                    |       |
| < 戻る(B) 次へ(N) >                                                                                                    | キャンセル |

5. 「アカウントの追加」画面で次の項目を入力し、「詳細設定」をクリックします。

| 名前        | 名前など任意の文字列            |             |
|-----------|-----------------------|-------------|
|           | (メールの差出人として表示されます)    |             |
| 電子メールアドレス | メールアドレスを入力            |             |
| アカウントの種類  | 「IMAP」を選択             |             |
| 受信メールサーバー | outlook.office365.com |             |
| 送信メールサーバー | smtp.office365.com    |             |
| アカウント名    | メールアドレスを入力            |             |
|           | ※ユーザ ID ではありません (たんヨコ |             |
| パスワード     | アプリパスワードを入力 統合認       | 証ンスアムのハスリード |
|           | ではない                  | いので、こ汪意ください |

| アカウントの追加                                  |                                        | ×                                                  |
|-------------------------------------------|----------------------------------------|----------------------------------------------------|
| POP と IMAP のアカウント設定<br>お使いのアカウントのメール サー,  | バーの設定を入力してください。                        | ×.                                                 |
| ユーザー情報<br>名前(Y):                          | 島太 大郎                                  | アカウント設定のテスト<br>アカウントをテストして、入力内容が正しいかどうかを確認することをお勧め |
| 電子メール アドレス(E):                            | a160000@matsu.shimane-u.               | します。                                               |
| サーバー情報                                    |                                        | アカウント設定のテスト(T)                                     |
| アカウントの種類(A):                              | IMAP                                   | 「フレクス」たわいわしたとつから、たび字を自動的にニフトオス                     |
| 受信メール サーバー(I):                            | outlook.office365.com                  | ○[(スペ) セクリックしたらアカワフト設定を自動のルテストする<br>(S)            |
| 送信メール サーバー (SMTP)(O)                      | smtp.office365.com                     |                                                    |
| メール サーバーへのログオン情報                          |                                        |                                                    |
| アカウント名(U):                                | a160000@matsu.shimane-u.               |                                                    |
| パスワード(P):                                 | *****                                  | オフラインにしておくメール: 9へて                                 |
| ロパス                                       | ワードを保存する(R)                            |                                                    |
| □ メール サーバーがセキュリティで保<br>ている場合には、チェック ポックスる | 護されたパスワード認証 (SPA) に対応し<br>オンにしてください(Q) | 詳細設定(M)                                            |
|                                           |                                        | < 戻る(B) 次へ(N) > キャンセル                              |

 「インターネット電子メール設定」画面で「送信サーバー」タブをクリックし、「送信サーバー (SMTP)は認証が必要」にチェックを入れ、「受信メールサーバーと同じ設定を使用する」が 選択されていることを確認します。

| <ul> <li>全般 送信サーバー 詳細設定</li> <li>☑ 送信サーバー (SMTP) は認証が必要(O)         <ul> <li>● 受信メール サーバーと同じ設定を使用する(U)</li> <li>○ 次のアカウントとパスワードでログオンする(L)             アカウント名(N):         </li> </ul> </li> </ul> |
|----------------------------------------------------------------------------------------------------|
| <ul> <li>✓ 送信サーバー (SMTP) は認証が必要(O)</li> <li>● 受信メール サーバーと同じ設定を使用する(U)</li> <li>○ 次のアカウントとパスワードでログオンする(L)</li> <li>アカウント名(N):</li> </ul>                                                         |
| <ul> <li>● 受信メール サーバーと同じ設定を使用する(U)</li> <li>○ 次のアカウントとパスワードでログオンする(L)</li> <li>アカウント名(N):</li> </ul>                                                                                            |
| ○次のアカウントとパスワードでログオンする(L) アカウント名(N):                                                                                                    |
| アカウンド名(N):                                                                                                    |
|                                                                                                    |
| パスワード(P):                                                                                                    |
| パスワードを保存する(R)                                                                                                    |
| □ セキュリティで保護されたパスワード認証 (SPA) に対応(Q)                                                                                                    |
|                                                                                                    |
|                                                                                                    |
|                                                                                                    |
|                                                                                                    |
|                                                                                                    |
|                                                                                                    |
|                                                                                                    |
|                                                                                                    |
|                                                                                                    |
|                                                                                                    |
| ОК <b>+</b> ヤンノセノレ                                                                                                    |

7. 「詳細設定」タブをクリックし、次の通り設定し、「OK」をクリックします。

| 受信サーバー(IMAP) | 993 | 磁星ル描述の稀粉     | SSL |
|--------------|-----|--------------|-----|
| 送信サーバー(SMTP) | 587 | 阳方1157元071里短 | TLS |

|                                                                                                    | 全般 送信サーバー 詳細設定                                    |        |
|----------------------------------------------------------------------------------------------------|---------------------------------------------------|--------|
| 受信サーバー(IMAP)(I):       993       標準設定(D)         使用する暗号化接続の種類(E):       SSL       ✓         送信サーバー(SMTP)(O):       587       ✓         使用する暗号化接続の種類(C):       TLS       ✓         サーバーのタイムアウト(T)        ✓         短い        長い 1 分         フォルダー           ルートフォルダーのパス(F):           ご信済みアイテム           ご送信済みアイテム           開除済みアイテム           ワイテムを削除対象としてマークするが、自動的には移動しない(K)           削除対象としてマークされたアイテムは、メールボックス内のアイテムが消去されたと |                                                   |        |
| 受信サーバー (IMAP)(I): 1993 標準設定(D) 使用する暗号化接続の種類(E): SSL  送信サーバー (SMTP)(O): 587 使用する暗号化接続の種類(C): TLS  サーバーのタイムアウト(T) 短い  サーバーのタイムアウト(T) 短い  しート フォルダーのパス(F):  送信済みアイテム ご送信済みアイテム □ 送信済みアイテムのコピーを保存しない(D) 削除済みアイテム □ アイテムを削除対象としてマークするが、自動的には移動しない(K) 削除対象としてマークされたアイテムは、メールボックス内のアイテムが消去されたと                                                                                                    |                                                   |        |
| 使用する暗号化接続の種類(E):<br>送信サーバー (SMTP)(O): 587<br>使用する暗号化接続の種類(C): TLS ✓<br>サーバーのタイムアウト(T)<br>短い ● 良い 1分<br>フォルダー<br>ルートフォルダーのパス(F):<br>送信済みアイテム<br>□送信済みアイテム<br>□ アイテムを削除対象としてマークするが、自動的には移動しない(K)<br>削除対象としてマークされたアイテムは、メールボックス内のアイテムが消去されたと                                                                                                    | 受信サーバー (IMAP)(I): 993 標準設定(D)                     |        |
| 送信サーバー (SMTP)(0): 587<br>使用する暗号化接続の種類(C): TLS ✓<br>サーバーのタイムアウト(T)<br>短い ● 長い 1分<br>フォルダー<br>ルートフォルダーのパス(F):<br>送信済みアイテム<br>□送信済みアイテム<br>□ご送信済みアイテム<br>□アイテムを削除対象としてマークするが、自動的には移動しない(K)<br>削除対象としてマークされたアイテムは、メールボックス内のアイテムが消去されたと                                                                                                    | 使用する暗号化接続の種類(E): SSL                              | ~      |
| 使用する暗号化接続の種類(C): TLS マ<br>サーバーのタイムアウト(T)<br>短い 長い 1分<br>フォルダー<br>ルートフォルダーのパス(F):<br>送信済みアイテム<br>ご送信済みアイテム<br>アイテムを削除対象としてマークするが、自動的には移動しない(K)<br>削除対象としてマークされたアイテムは、メールボックス内のアイテムが消去されたと                                                                                                    | 送信サーバー (SMTP)(O): 587                             |        |
| サーバーのタイムアウト(T)<br>短い 長い 1分<br>フォルダー<br>ルートフォルダーのパス(F):<br>送信済みアイテム<br>ご送信済みアイテム<br>アイテムを削除対象としてマークするが、自動的には移動しない(K)<br>削除対象としてマークされたアイテムは、メールボックス内のアイテムが消去されたと                                                                                                    | 使用する暗号化接続の種類(C): TLS                              | ~      |
| 短い 長い 1分<br>フォルダー                                                                                                    | サーバーのタイムアウト(T)                                    | 35     |
| フォルダー<br>ルート フォルダーのパス(F):<br>送信済みアイテム<br>〕送信済みアイテムのコピーを保存しない(D)<br>削除済みアイテム<br>□アイテムを削除対象としてマークするが、自動的には移動しない(K)<br>削除対象としてマークされたアイテムは、メールボックス内のアイテムが消去されたと                                                                                                    | 短い 長い 1分                                          |        |
| ルートフォルダーのパス(F):<br>送信済みアイテム<br>〕送信済みアイテムのコピーを保存しない(D)<br>削除済みアイテム<br>□アイテムを削除対象としてマークするが、自動的には移動しない(K)<br>削除対象としてマークされたアイテムは、メールボックス内のアイテムが消去されたと                                                                                                    | フォルダー                                             |        |
| 送信済みアイテム<br>」送信済みアイテムのコピーを保存しない(D)<br>削除済みアイテム<br>」アイテムを削除対象としてマークするが、自動的には移動しない(K)<br>削除対象としてマークされたアイテムは、メールボックス内のアイテムが消去されたと                                                                                                    | ルート フォルダーのパス(F):                                  |        |
| <ul> <li>□ 送信済みアイテムのコピーを保存しない(D)</li> <li>削除済みアイテム</li> <li>□ アイテムを削除対象としてマークするが、自動的には移動しない(K)</li> <li>削除対象としてマークされたアイテムは、メールボックス内のアイテムが消去されたと</li> </ul>                                                                                                    | 送信済みアイテム                                          |        |
| 削除済みアイテム<br>□ アイテムを削除対象としてマークするが、自動的には移動しない(K)<br>削除対象としてマークされたアイテムは、メールボックス内のアイテムが消去されたと                                                                                                    | □送信済みアイテムのコピーを保存しない(D)                            |        |
| アイテムを削除対象としてマークするが、自動的には移動しない(K)<br>削除対象としてマークされたアイテムは、メールボックス内のアイテムが消去されたと                                                                                                    | 削除済みアイテム                                          | 8      |
| 削除対象としてマークされたアイテムは、メールボックス内のアイテムが消去されたと                                                                                                    | □ アイテムを削除対象としてマークするが、自動的には移動しない(K)                |        |
| きに元全に削除されます。                                                                                                    | 削除対象としてマークされたアイテムは、メールボックス内のアイテムが<br>きに完全に削除されます。 | 消去されたと |
| ☑ オンライン中にフォルダーを切り替えたらアイテムを消去する(P)                                                                                                    | ☑ オンライン中にフォルダーを切り替えたらアイテムを消去する(P)                 |        |

8. 「アカウントの追加」画面に戻りますので、「次へ」ボタンをクリックします。

| ユーザー情報                                  |                                        | アカウント設定のテスト                         |
|-----------------------------------------|----------------------------------------|-------------------------------------|
| 名前(乂):                                  | 島大 太郎                                  | アカウントをテストして、入力内容が正しいかどうかを確認することをお勧め |
| 電子メール アドレス( <u>E</u> ):                 | a160000@matsu.shimane-u.               | 089.                                |
| サーバー情報                                  |                                        | アカウント設定のテスト(下)                      |
| アカウントの種類( <u>A</u> ):                   | IMAP                                   |                                     |
| 受信メール サーバー( <u>I</u> ):                 | outlook.office365.com                  | <ul> <li></li></ul>                 |
| 送信メール サーバー (SMTP)( <u>O</u> ):          | smtp.office365.com                     |                                     |
| メール サーバーへのログオン情報                        |                                        |                                     |
| アカウント名( <u>U</u> ):                     | a160000@matsu.shimane-u.               |                                     |
| パスワード( <u>P</u> ):                      | *****                                  | オノラインにしておくメール: すべて                  |
| ☑ パス                                    | フードを保存する( <u>R</u> )                   | 9 9 9 9 8 V                         |
| メール サーバーがセキュリティで保<br>ている場合には、チェック ボックスを | 護されたパスワード認証 (SPA) に対応し<br>オンにしてください(Ω) | 詳細設定(⊻)                             |

9. 「テストアカウントの設定」画面が表示され、タスクが2つ「完了」となりましたら「閉じる」を押して設定完了です。

|                         |    | 閉じる(C) |
|-------------------------|----|--------|
| 9 IJ-                   |    |        |
| スク                      | 状況 |        |
| ダ信メールサーバー (IMAP) へのログオン | 完了 |        |
| イテスト電子メール メッセージの送信      | 完了 |        |

「完了」ではなく「エラー」となった場合は設定に誤りがありますので、再度 5 から 8 の手順をご 確認ください。

10. 作成したアカウントの受信トレイに「9.テストアカウント設定」で送信したメールが届いていることを確認してください。

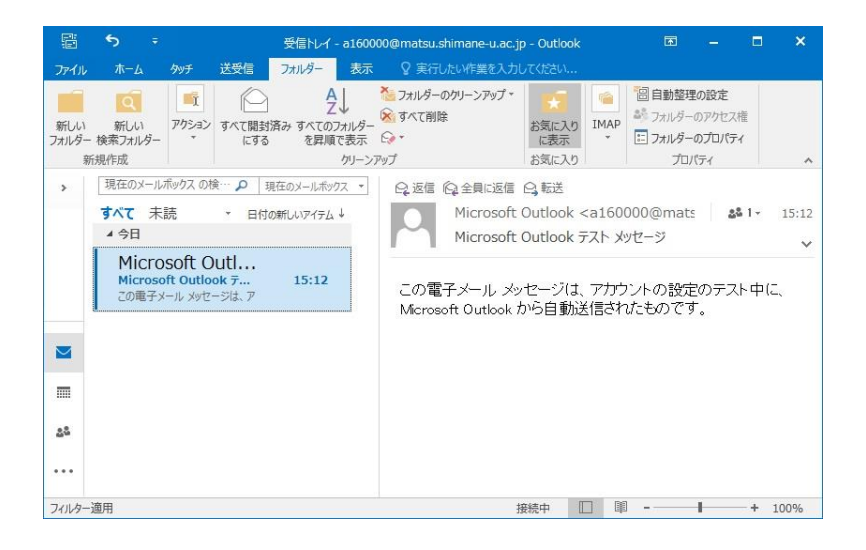